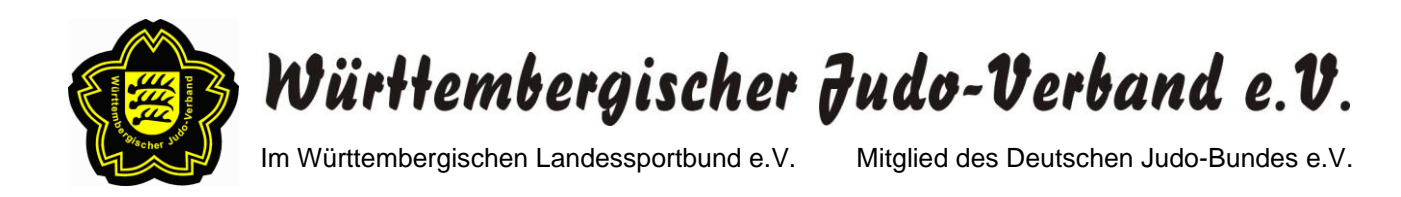

## Anleitung zur jährlichen Online-Stärkemeldung

# (1) Einloggen in den internen Bereich auf der WJV-Homepage

- 1. Rufen Sie die WJV-Homepage <u>www.wjv.de</u> auf.
- 2. Scrollen Sie ganz nach unten.
- 3. Klicken Sie auf den Button "INTERN" (siehe Abbildung).

|   |                                 | https://www. <b>wjv.de</b> /de/ |                  |                    |                          |               |           |
|---|---------------------------------|---------------------------------|------------------|--------------------|--------------------------|---------------|-----------|
|   | WÜRTTEMBERCIS<br>JUDO-VERBAND   | CHER                            |                  |                    | STARTSEITE               | NEWS          | DER W     |
|   | Judotrainer/in »                | <b>\$</b>                       | 1051             | 25.07.2<br>ABSAG   | 020<br>E - LL - Frauen 3 | . кт          |           |
|   | Für die bevorstehende Saison    | sucht der VfB                   | 127              |                    |                          |               |           |
|   | Stuttgart ab sofort eine/n Judo | -Trainer/in. Judo               |                  |                    |                          |               |           |
| 1 | soll Teil des multisportiven    |                                 | 18 93            | WEI                | TERE TERMINE             |               |           |
|   | Ausbildungskonzeptes des VfB    | 3 werden.                       | - and            |                    |                          | -             |           |
|   | Interessierte und vor allem en  | thusiastische                   | u                |                    |                          |               |           |
|   | Kandidatinnen und Kandidate     | n können sich                   |                  |                    |                          |               |           |
|   | ab sofort bewerben              |                                 | ~                |                    |                          |               |           |
|   | 10.07.2020 Judo-Bundeslig       | ga in                           |                  |                    |                          |               |           |
|   | Turnierform »                   |                                 | BUNDESLIGA       |                    |                          |               |           |
|   | Aufgrund der Corona-Pandem      | ie ist ein                      |                  |                    |                          |               |           |
|   | geregelter Ligabetrieb in diese | m Jahr nicht                    | Presenter D      |                    |                          |               |           |
|   | realisierbar. Die Judo-Bundesli | iga soll dennoch                | Bas              |                    |                          |               |           |
|   | auch im Kalenderjahr 2020 sta   | attfinden. Der Deutsche-Ju      | do-Bund (DJB)    |                    |                          |               |           |
|   | erarbeitet derzeit mit den Bun  | desliga-Verantwortlichen e      | ein alternatives |                    |                          |               |           |
|   | Konzept                         |                                 |                  |                    |                          |               |           |
|   | ,                               |                                 |                  |                    |                          |               |           |
|   | WEITERE SCHLAGZEILEN            | 7                               |                  |                    |                          |               |           |
|   |                                 | _                               |                  |                    |                          |               |           |
|   |                                 |                                 |                  |                    |                          |               |           |
|   |                                 |                                 |                  |                    |                          |               |           |
|   | STARTSEITE KONTAR               | KT IMPRESSUM                    | DATENSCHUTZ      | Z INTERN           | SUCHE                    |               |           |
|   |                                 |                                 |                  |                    |                          |               |           |
|   |                                 |                                 |                  |                    |                          |               |           |
|   |                                 |                                 |                  |                    |                          |               |           |
|   |                                 |                                 |                  |                    |                          |               |           |
|   |                                 | Württembergischer Jus           | do-Verband e.V.  | Telefon: 07151/519 |                          | Besuchszeiten | der Gesch |

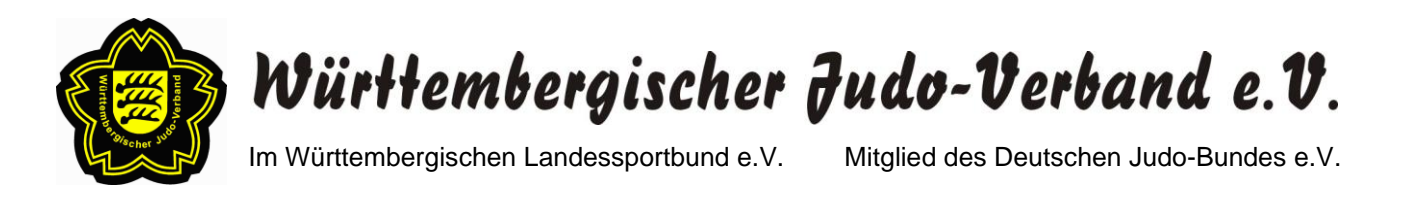

4. Geben Sie Ihren Benutzernamen und Ihr Passwort ein und klicken Sie auf den Button "ANMELDEN" (siehe Abbildung).

| T            |                                                                                                    | INTERN<br>WÜRTTEMBERGISCHER JUDO-VERBAND EV |
|--------------|----------------------------------------------------------------------------------------------------|---------------------------------------------|
| VEREINSDATEN | LOGIN                                                                                                    |                                             |
|              | Benutzername                                                                                                    |                                             |
|              | Passwort                                                                                                    |                                             |
|              | Angemeild Angemeild Angeme |                                             |

5. Beim erstmaligen Einloggen können Sie ein neues Passwort festlegen. Geben Sie hierfür bitte im obersten Feld noch mal Ihr altes Passwort ein. Anschließend geben Sie in die Felder "Neues Passwort" und "Bestätigung" Ihr neues Passwort ein. Durch einen Klick auf das Feld "PASSWORT ÄNDERN" schließen Sie den Vorgang ab.

| T                      | 1 |                                    | INTERN<br>PASSWORT ÄNDERN |
|------------------------|---|------------------------------------|---------------------------|
| LOGOUT<br>VEREINSDATEN | v | Altes Passwort*<br>Neues Passwort* |                           |
|                        |   | Bestätigung*<br>PASSWORT ÄNDERN    |                           |

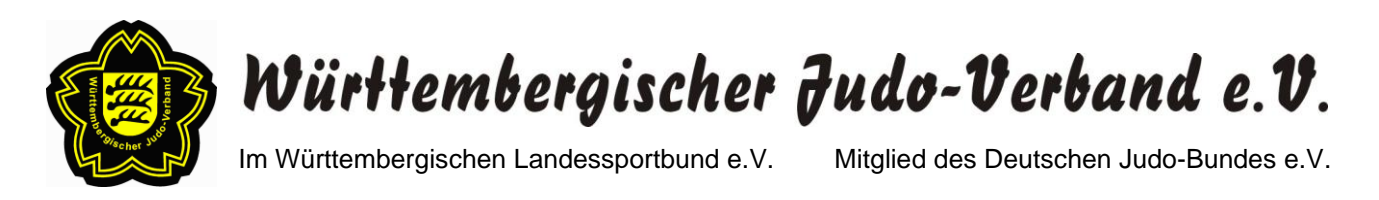

6. Nach erfolgreicher Änderung des Passwortes erscheint die unten abgebildete Maske. Nun klicken Sie bitte auf den Button "ZUM INTERNEN BEREICH".

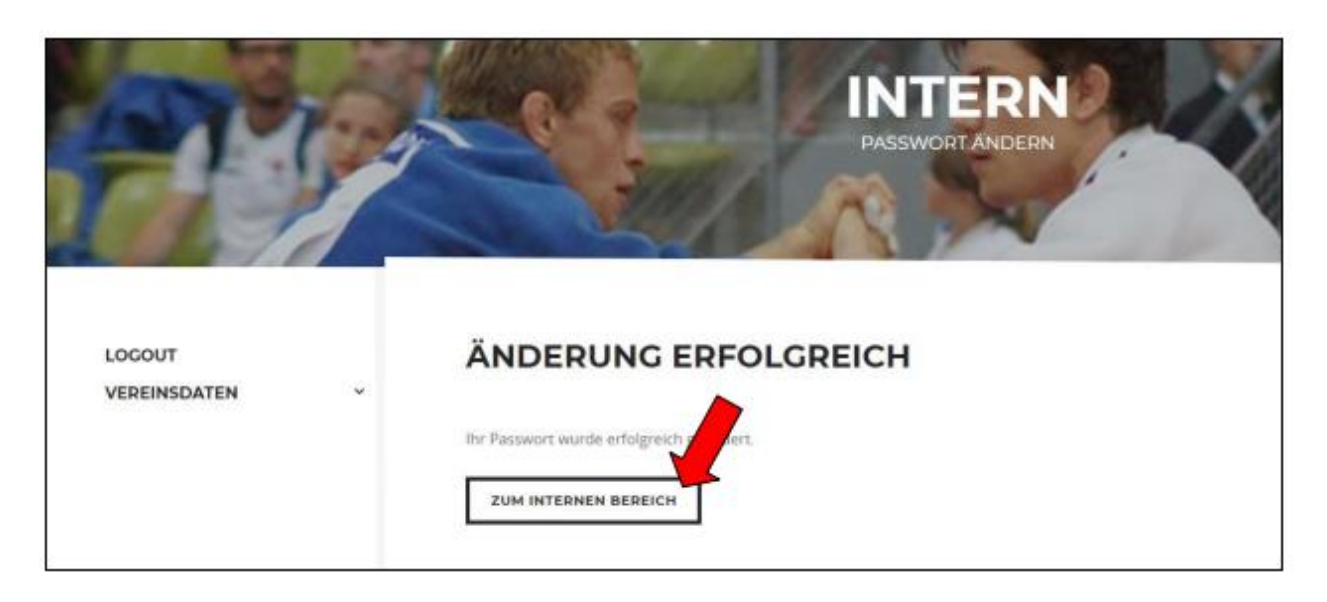

7. Anschließend klicken Sie bitte auf "VEREINSDATEN".

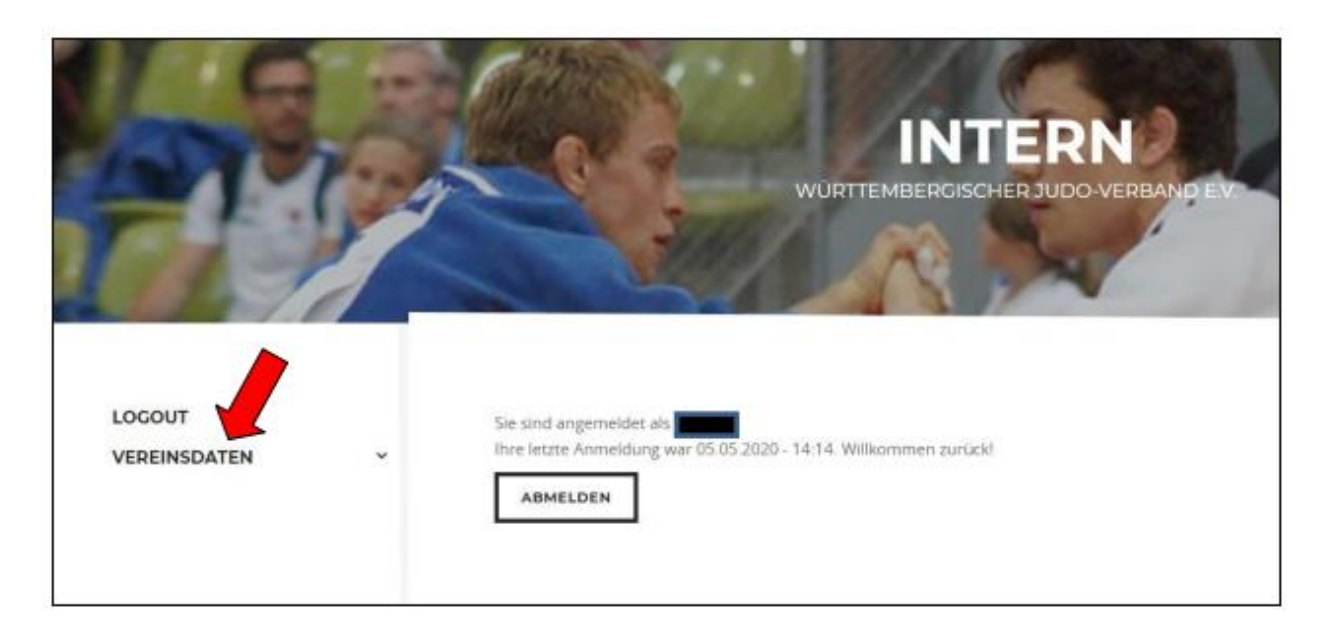

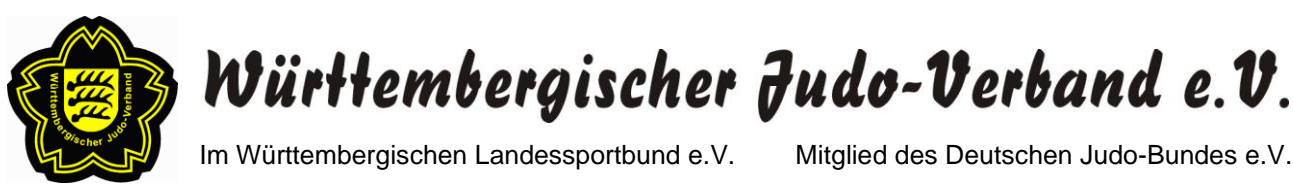

Mitglied des Deutschen Judo-Bundes e.V.

## (2) Überprüfung und ggf. Änderung der Kontaktdaten

#### **Hinweise:**

 Sobald Adress- und/oder Kontaktdatenänderungen auftreten, können Sie diese das ganze Jahr über wie unten beschrieben selbstständig vornehmen.

Eine zusätzliche separate Info an die WJV-Geschäftsstelle ist nicht mehr nötig, da die Geschäftsstelle per E-Mail über die vorgenommenen Änderungen im internen Bereich der WJV-Homepage informiert wird.

Bei einem Wechsel des Vereinsvorstandes / Abteilungsleiters kontaktieren Sie bitte jedoch weiterhin die WJV-Geschäftsstelle (t.schmid@wjv.de), da die neue Person zunächst im System hinterlegt werden muss.

### a) Pflichtangaben

- 1. Bitte überprüfen und ändern Sie ggf. die Kontaktdaten des VEREINS
- 2. Bitte überprüfen und ändern Sie ggf. die Kontaktdaten des **VEREINSVORSITZENDEN / ABTEILUNGSLEITERS**
- 3. Bitte wählen Sie durch Anklicken die RECHNUNGS- UND LIEFERADRESSE aus (Anschrift Verein, Anschrift Vereinsvorsitzender/Abteilungsleiter oder Sonstige)

### b) Freiwillige Angaben

1. Um die Kommunikation zu vereinfachen können Sie unter WEITERE ANGABEN zusätzliche Kontaktdaten angeben. Die Angaben sind freiwillig.

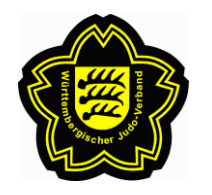

Württembergischer Judo-Verband e.V.

Im Württembergischen Landessportbund e.V.

Mitglied des Deutschen Judo-Bundes e.V.

#### c) Datenschutzeinstellungen

 Auf der WJV-Homepage sind unter "DER WJV" – "VEREINE" die Adress- und Kontaktdaten der Vereine veröffentlicht (Tabellen- und Kartenansicht). Personen, die auf der WJV-Homepage nach einem Judoverein bei sich in der Nähe suchen, können sich hier entsprechend informieren.

Falls dies nicht gewünscht sein sollte, können Sie durch Setzen eines Häkchens die Veröffentlichung der Adressdaten und/oder der Kontaktdaten auf der WJV-Homepage unterdrücken.

- 2. Bitte bestätigen Sie vor dem ABSENDEN noch die beiden Informationen zum Datenschutz durch Setzen eines Häkchens.
- 3. Nach dem Absenden erhalten Sie eine Bestätigungsmail, in der Ihre aktuellen Kontaktdaten aufgeführt sind.

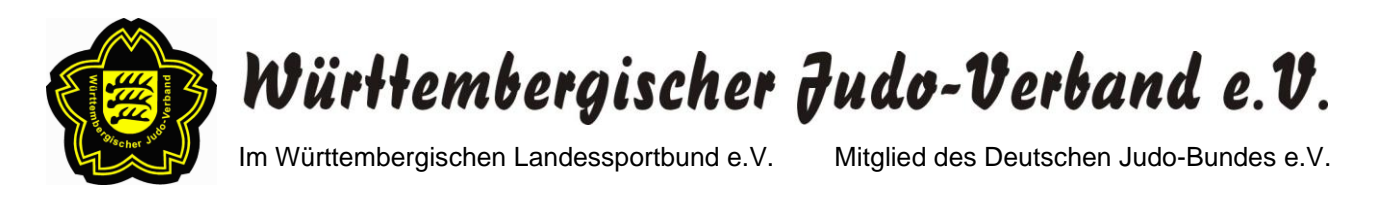

# (3) Bestandsdateneingabe im Rahmen der jährlichen WJV-Stärkemeldung

#### Hinweise:

- Die Bestandsdateneingabe ist nur über einen begrenzten Zeitraum vom 01.12. bis 28.02./29.02. freigeschaltet.
- Bitte überprüfen Sie vor der Bestandsdateneingabe immer Ihre Kontaktdaten und ändern diese ggf. ab (siehe hierzu (2) Überprüfung und ggf. Änderung der Kontaktdaten).
- Bitte überprüfen Sie Ihre Eingaben nach der Bestandsdateneingabe genau. Die Bearbeitung ist nach Übermittlung der Daten gesperrt. Eine nachträgliche Korrektur ist nur per Anfrage an die WJV-Geschäftsstelle (<u>t.schmid@wjv.de</u>) möglich.
- 1. Nach der Überprüfung und ggf. Änderung Ihrer Kontaktdaten klicken Sie für die Bestandsdateneingabe bitte auf den Button "BESTANDSDATEN" auf der linken Seite (siehe Pfeil).

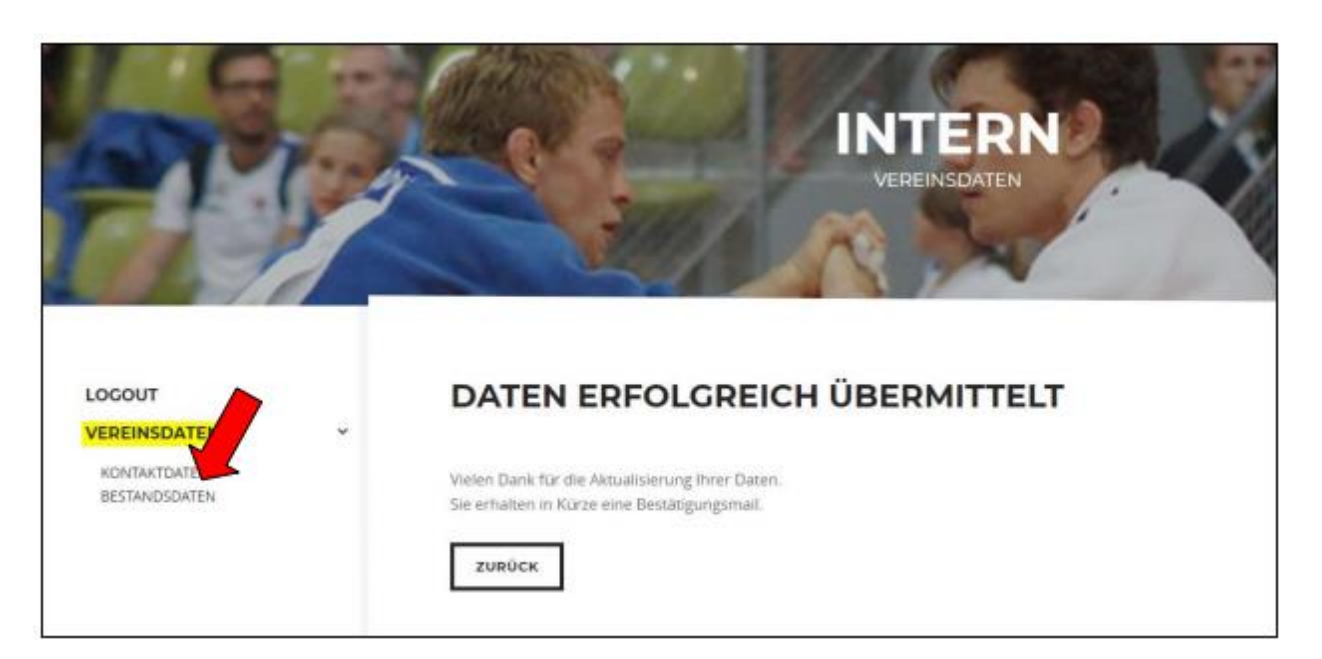

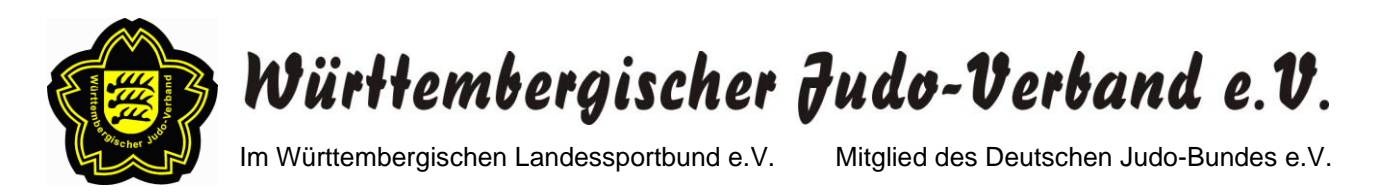

 Im erscheinenden Fenster f
ür die Bestandsdateneingabe ist die Sportart Judo voreingestellt. Durch Klicken auf das in der Abbildung dargestellte Feld kann die Sportart ge
ändert werden (Judo, Tai Chi, Jiu-Jitsu, Kendo, Arnis, Kyudo, Goshin Jitsu, Sambo, Vovinam oder WDK).

|                                                     | 7               |                         |                          |                       |                        |
|-----------------------------------------------------|-----------------|-------------------------|--------------------------|-----------------------|------------------------|
| Judo                                                |                 |                         |                          |                       |                        |
| MÄNNLICH                                            |                 | WEIBLICH                |                          | DIVERS                |                        |
| Bis 6 Jahre                                         | 7 bis 14 Jahre  | Bis 6 Jahre             | 7 bis 14 Jahre           | Bis 6 Jahre           | 7 bis 14 Jahre         |
| 15 bis 18 Jahre                                     | 19 bis 26 Jahre | 15 bis 18 Jahre         | 19 bis 26 Jahre          | 15 bis 18 Jahre       | 19 bis 26 Jahre        |
| 27 bis 40 Jahre                                     | 41 bis 60 Jahre | 27 bis 40 Jahre         | 41 bis 60 Jahre          | 27 bis 40 Jahre       | 41 bis 60 Jahre        |
| Über 60 Jahre                                       |                 | Über 60 Jahre           |                          | Über 60 Jahre         |                        |
| Männlich gesamt <i>(wird automatisch berechnet)</i> |                 | Weiblich gesamt (win    | d automatisch berechnet) | Divers gesamt /wird a | automatisch berechnet) |
| Gesamt (wird automatisch berechnet)                 |                 | Davon behinderte Judoka |                          |                       |                        |
| 0                                                   |                 |                         | 0                        |                       |                        |

3. Bitte geben Sie die Bestandsdaten Ihres Vereins / Ihrer Sektion / des WDK in die dafür vorgesehenen Felder ein.

#### Wichtig:

- Judovereine geben bitte im oberen Bereich nur die Anzahl ihrer aktiven Mitglieder im Bereich Judo ein.
- Die Anzahl der **passiven Mitglieder** kann unten in ein separates Feld eingegeben werden.
- Die Sektionsmitglieder werden separat über die Sektionsbeauftragten gemeldet und die WDK-Mitglieder über den WDK.
- (→ Bitte bei der <u>B-Meldung an den WLSB</u> weiterhin alle Mitglieder der Sportarten Judo, Jiu-Jitsu, Kendo, Kyudo, Tai-Chi, Goshin-Jitsu, Arnis, Sambo und Vovinam unbedingt unter Judo melden!)

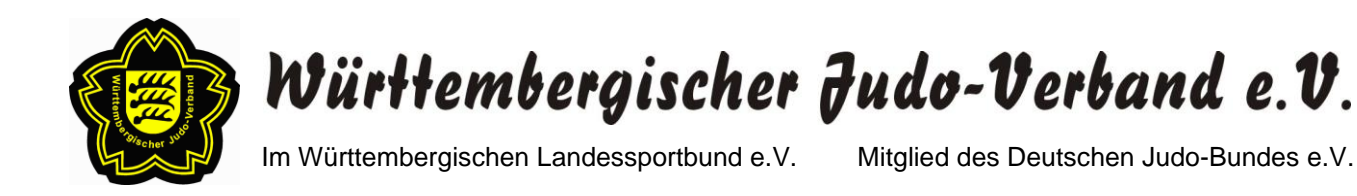

- Bitte überprüfen Sie Ihre Eingaben nach der Bestandsdateneingabe genau. Die Bearbeitung ist nach Übermittlung der Daten gesperrt. Eine nachträgliche Korrektur ist nur per Anfrage an die WJV-Geschäftsstelle (<u>t.schmid@wjv.de</u>) möglich.
- Nach der Kontrolle bestätigen Sie bitte vor dem ABSENDEN noch die beiden Informationen zum Datenschutz durch Setzen eines Häkchens.
- 6. Um die WJV-Stärkemeldung abzuschließen, klicken Sie bitte auf den Button "ABSENDEN".
- 7. Nach dem Absenden erhalten Sie eine Bestätigungsmail, in der Ihre gemeldeten Bestandsdaten aufgeführt sind.

#### Abschließende Bemerkungen:

- Die Jahressichtmarke 2023 ist bis zum 29.02.2024 gültig. Ab 01.03.2024 ist keine Teilnahme an Wettkämpfen und Lehrgängen sowie keine Prüfung ohne die neue Jahressichtmarke 2024 mehr möglich.
- Das vom WJV ausgelegte Porto für Verpackungen aus 2023 wird jedem Verein mit den Jahressichtmarken berechnet; ebenso die Kampfrichterumlage.